# INTERRUPÇÃO DE FÉRIAS

# Conforme instruções, este pedido deverá ser realizado com no mínimo de 3 dias úteis de antecedência. Caso contrário não será possível realizar a interrupção.

- 1. Entrar no SEI com seu Login e Senha
  - 1.1. Iniciar processo (canto direito da tela)
  - 1.2. Tipo do Processo: Pessoal: Controle de Frequência
  - 1.3. Classificação por Assuntos: 024.2-Férias
  - 1.4. **Interessados:** (colocar o nome do solicitante)
  - 1.5. Especificação: deixar embranco
  - 1.6. Nível de Acesso: Restrito (Informação pessoal)

## 2. Inserir: OFÍCIO

- 2.1. Clicar no número do processo. Ex:23087.002125/2019-42
- 2.2. Inserir Documento Clicar neste ícone
- 2.3. Escolha o Tipo do Documento: OFICIO
- 2.4. Descrição: Interrupção de Férias
- 2.5. Nível de Acesso: Restrito (Informação pessoal)
- 2.6. Editar o documento (inserir o texto com as informações)

Ao (À) Senhor(a) Nome diretor(a) - Diretora Faculdade de Ciências Farmacêuticas Universidade Federal de Alfenas - UNIFAL-MG

Assunto: Interrupção de férias.

Senhora Diretora,

Solicito a interrupção das minhas férias referente ao (1°,2° ou 3°) período referente a XX a XX/XX/XXXX para que possa retornar oficialmente as minhas atividades a partir de XX/XX/XXXX. O pedido se justifica (inserir motivo da interrupção)

O período restante das férias (XX dias) será usufruído no período de XX/XX/XXXX a XX/XX/XXXX

Respeitosamente,

**NOME DO SERVIDOR** Função - FCF – UNIFAL-MG

### 2.7. Salvar

2.8. Assinar o documento – (assinatura eletrônica)

### 3. Enviar o processo

- **3.1.** Clicar no **número do processo.Ex:**23087.002125/2019-42
- 3.2. Enviar processo Clicar no ícone
- 3.3. Unidades: Sec-FCF
- 3.4. Enviar e-mail de notificação: Marcar caixa de texto
- 3.5. Enviar: Clicar na caixa de texto